## Hae perhe

## 6

Hae perhe -toiminnossa voit hakea perheitä ja nähdä perheeseen kuuluvat perheenjäsenet.

Avaa Valikko ja etsi Perhe-otsikon alta *Hae perhe* -linkki. Perheenjäsen-sivu avautuu, ja tässä näkymässä voit etsiä perhettä yhden perheenjäsenen henkilötunnuksella. Lisää henkilötunnus ja paina *Etsi*-painiketta. Näkymään tulostuu lista perheenjäsenistä, jotka kuuluvat samaan perheeseen. Klikkaamalla lapsen henkilötunnusta pääset lapsen yleisnäkymään ja klikkaamalla aikuisen henkilötunnusta pääset aikuisen yleisnäkymään.

Lista perheenjäsenistä koostuu riveistä, joiden vasemmassa reunassa on valintaruutu. Kun valitset yhden tai useamman perheenjäsenen valintaruutua klikkaamalla, aktivoituvat seuraavat painikkeet:

- *Vie* luo .csv-tiedoston valitsemistasi perheenjäsenistä, jonka voit avata soveltuvalla ohjelmalla (esim. Excel): Katso ohje
- Historia näyttää perheen historian: Katso ohje
- Muuta muutoksen tekeminen perheenjäsenen tyyppiin: Katso ohje
- Luo perhe uuden perheen muodostaminen: Katso ohje
- Lisää perheenjäsen uuden perheenjäsenen lisääminen: Katso ohje
- Jaa perhe perheen jakaminen: Katso ohje
- Muuta laskun saaja perheen laskun saajan muuttaminen: Katso ohje
- *Muistiinpanot* muistiinpanon lisääminen: Katso ohje lapsen ja aikuisen muistiinpanoista